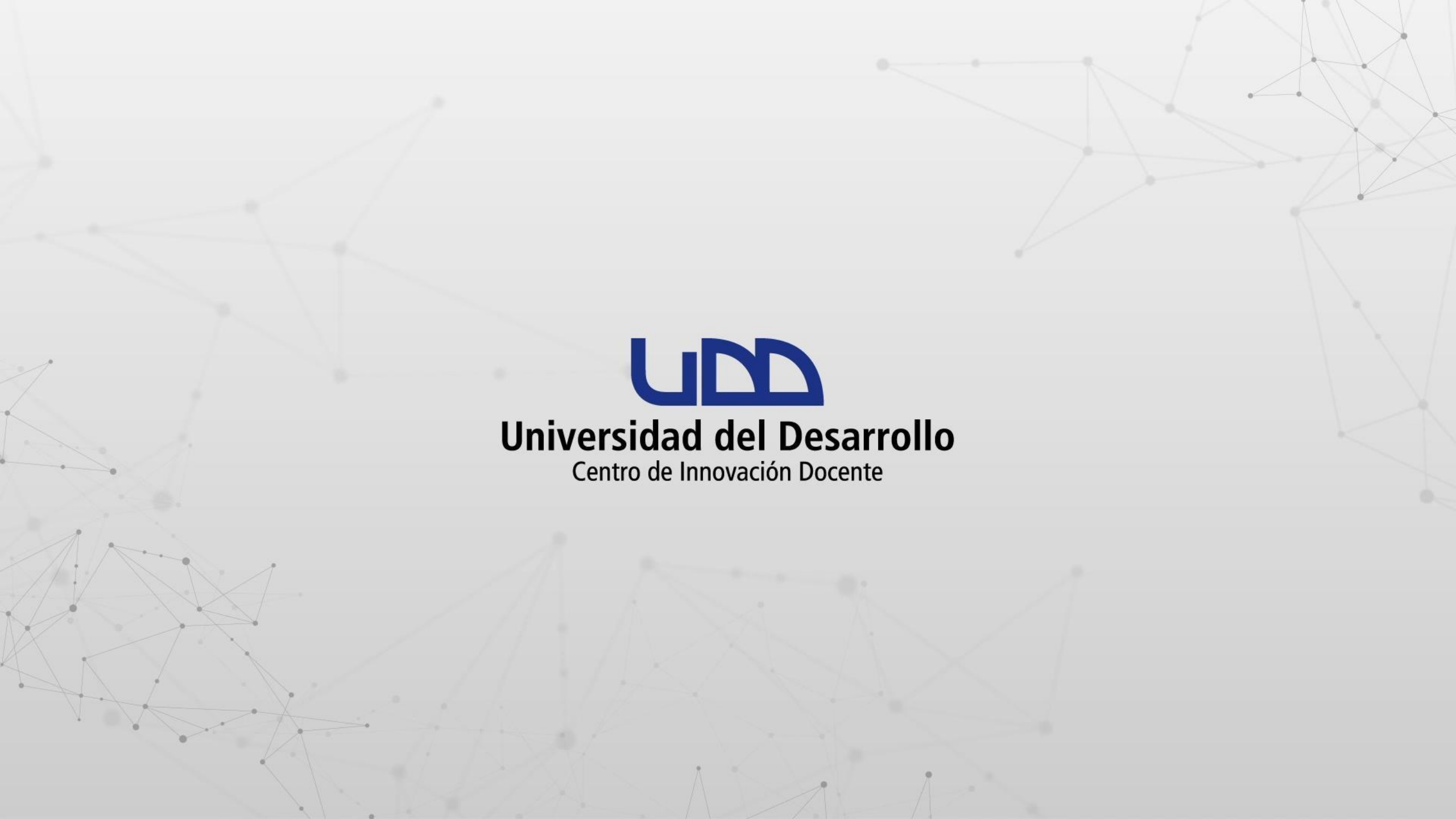

## ¿CÓMO COMPARTIR UNA CONFERENCIA GRABADA EN ZOOM USANDO GOOGLE DRIVE?

#### **PASO 1:**

Antes de compartir, recuerda grabar la conferencia, haciendo clic en Grabar.

## ¿Cómo compartir una

## conferencia grabada en Zoom?

Desactivar audio Detener video Seguridad Participantes

**...** 

Votaciones

Chat

Compartir pantalla

1

Grabar Sección de Grupos

 $\bigcirc$ 

::) Reacciones Más

...

Finalizar

#### **PASO 2:**

Selecciona Grabar en esta computadora.

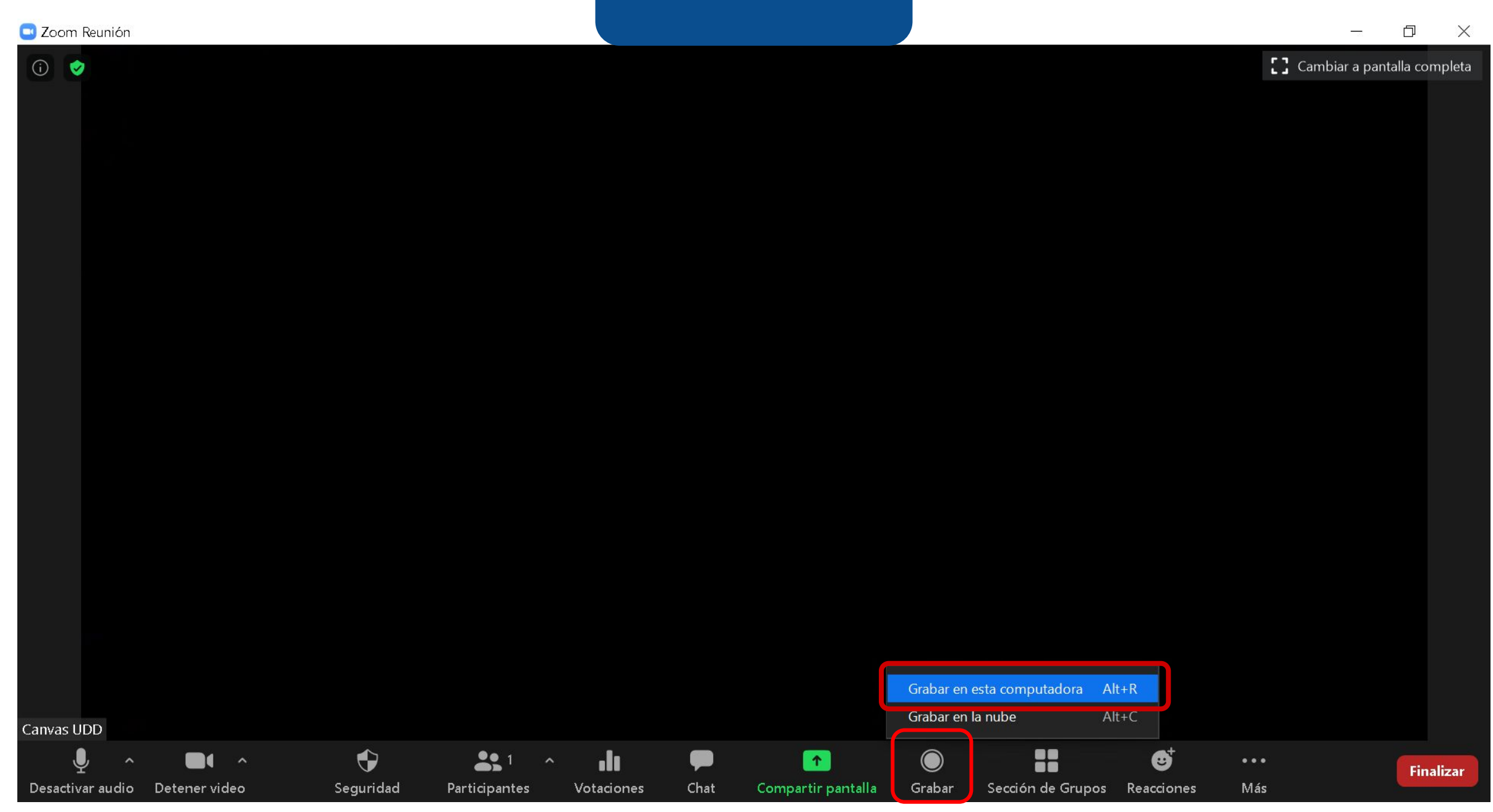

#### **PASO 3:**

Al finalizar la conferencia, se abrirá una ventana que te permitirá elegir dónde deseas guardar la grabación. Selecciona la carpeta y haz clic en Aceptar.

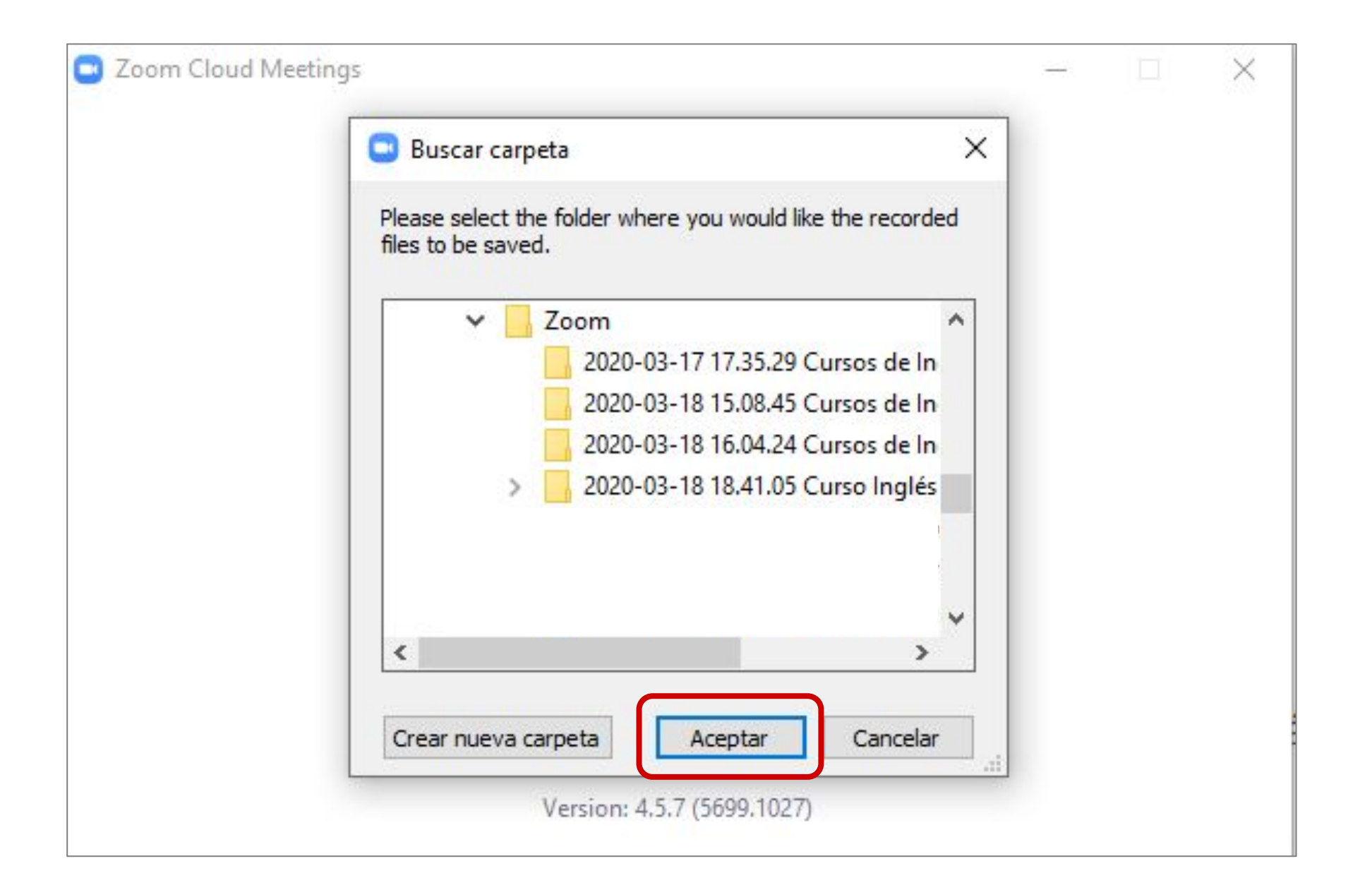

#### **PASO 4:**

Se abrirá la carpeta donde se encuentra la grabación. Verás tres archivos: uno de audio, otro de imagen y el que integra audio y video, llamado zoom\_0.

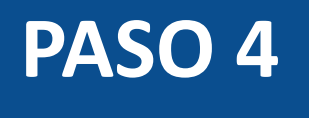

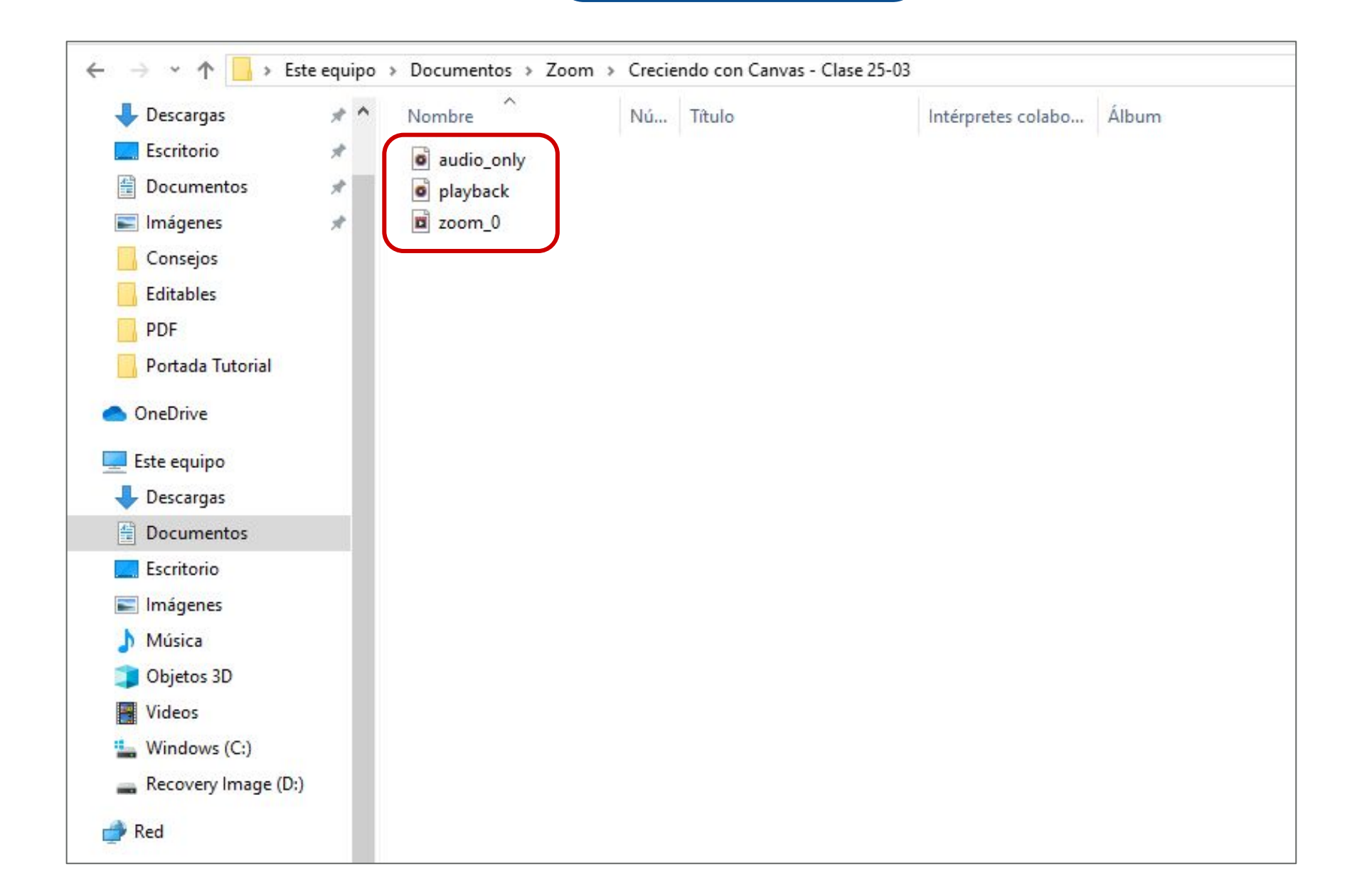

#### **PASO 5:**

Ahora, deberás ingresar a la cuenta de Google Drive, asociada a tu correo UDD.

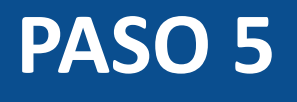

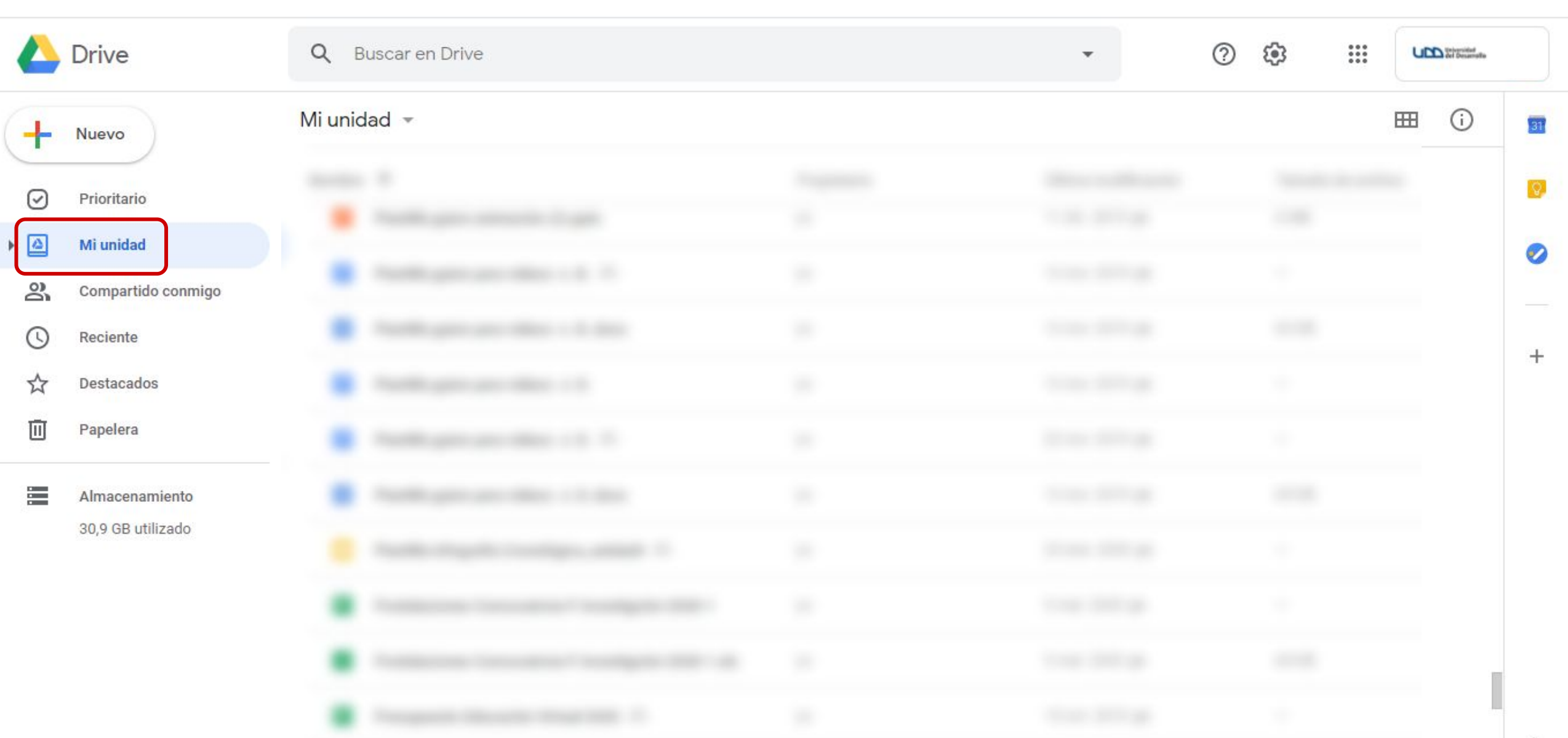

#### **PASO 6:**

Te recomendamos crear una carpeta con el nombre de tu curso.

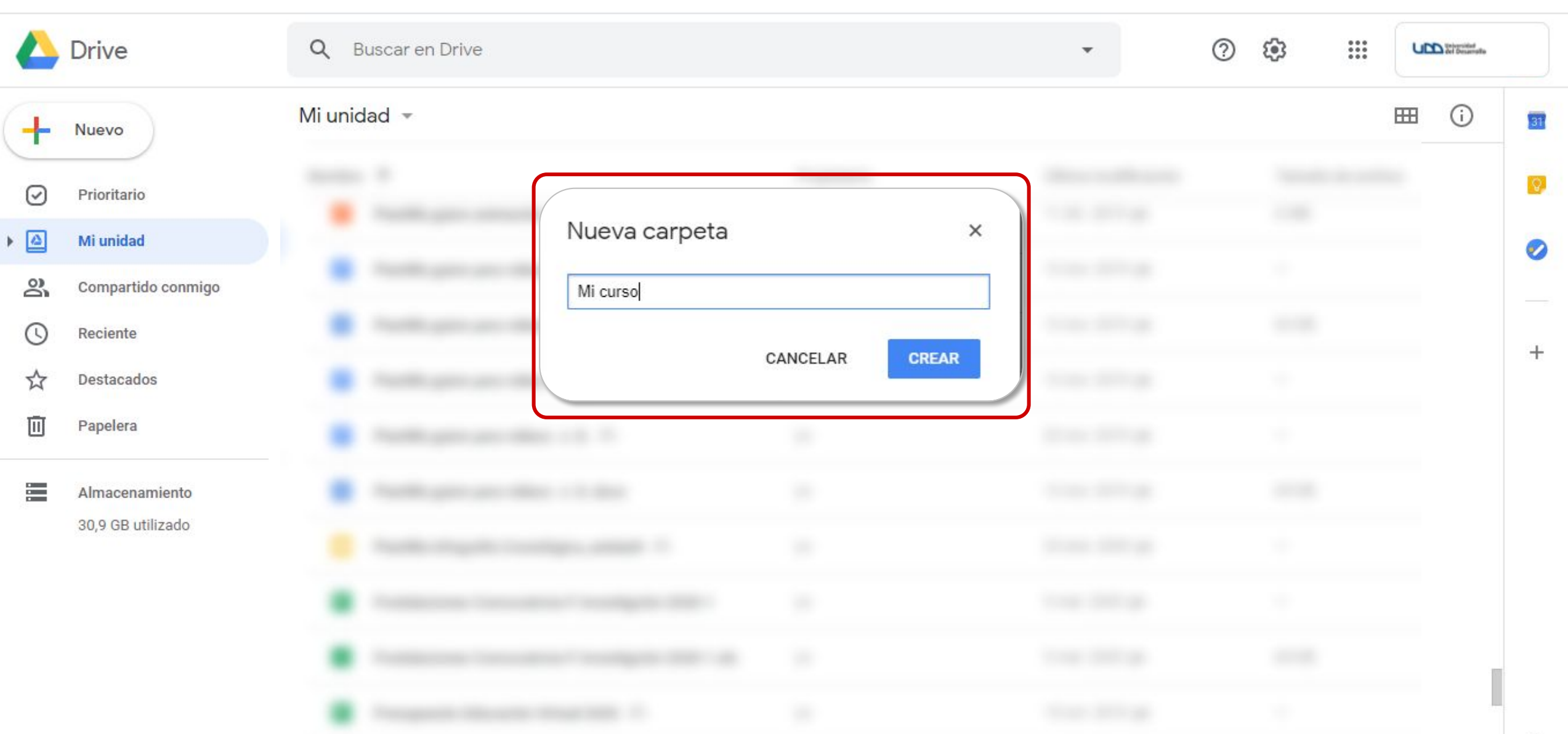

#### **PASO 7:**

Haz clic con el botón derecho y selecciona la opción Subir archivos.

|            | Drive              | <b>Q</b> Buscar e | n Drive  |                            |   |                                                 | • | ()<br>()<br>() | *** | UPD Description<br>del Description |
|------------|--------------------|-------------------|----------|----------------------------|---|-------------------------------------------------|---|----------------|-----|------------------------------------|
| +          | Nuevo              | Mi unidad >       | Mi cur   | SO 🔻                       |   |                                                 |   |                |     | ⊞ (j)                              |
| $\bigcirc$ | Prioritario        |                   |          |                            |   |                                                 |   |                |     |                                    |
| •          | Mi unidad          |                   |          |                            |   |                                                 |   |                |     |                                    |
| õ          | Compartido conmigo |                   | -        |                            |   |                                                 |   |                |     |                                    |
| 0          | Reciente           |                   | ÷        | Nueva carpeta              |   |                                                 |   |                |     |                                    |
| $\Delta$   | Destacados         |                   | A        | Subir archivos             |   |                                                 |   |                |     |                                    |
| Ū          | Papelera           |                   | <u>↑</u> | Subir carpeta              |   |                                                 |   |                |     |                                    |
|            |                    |                   |          | Documentos de Google       | > |                                                 |   |                |     |                                    |
|            | Almacenamiento     |                   |          | Hojas de cálculo de Google | > |                                                 |   |                |     |                                    |
|            | 30,9 GB utilizado  |                   |          | Presentaciones de Google   | > |                                                 |   |                |     |                                    |
|            |                    |                   |          | Más                        | > | elta los archivos aquí<br>o usa el botón Nuevo. |   |                |     |                                    |

#### **PASO 8:**

Busca la grabación de Zoom guardada en tu computador y haz clic en Abrir. Recuerda que el archivo llamado zoom\_0 integra audio y video.

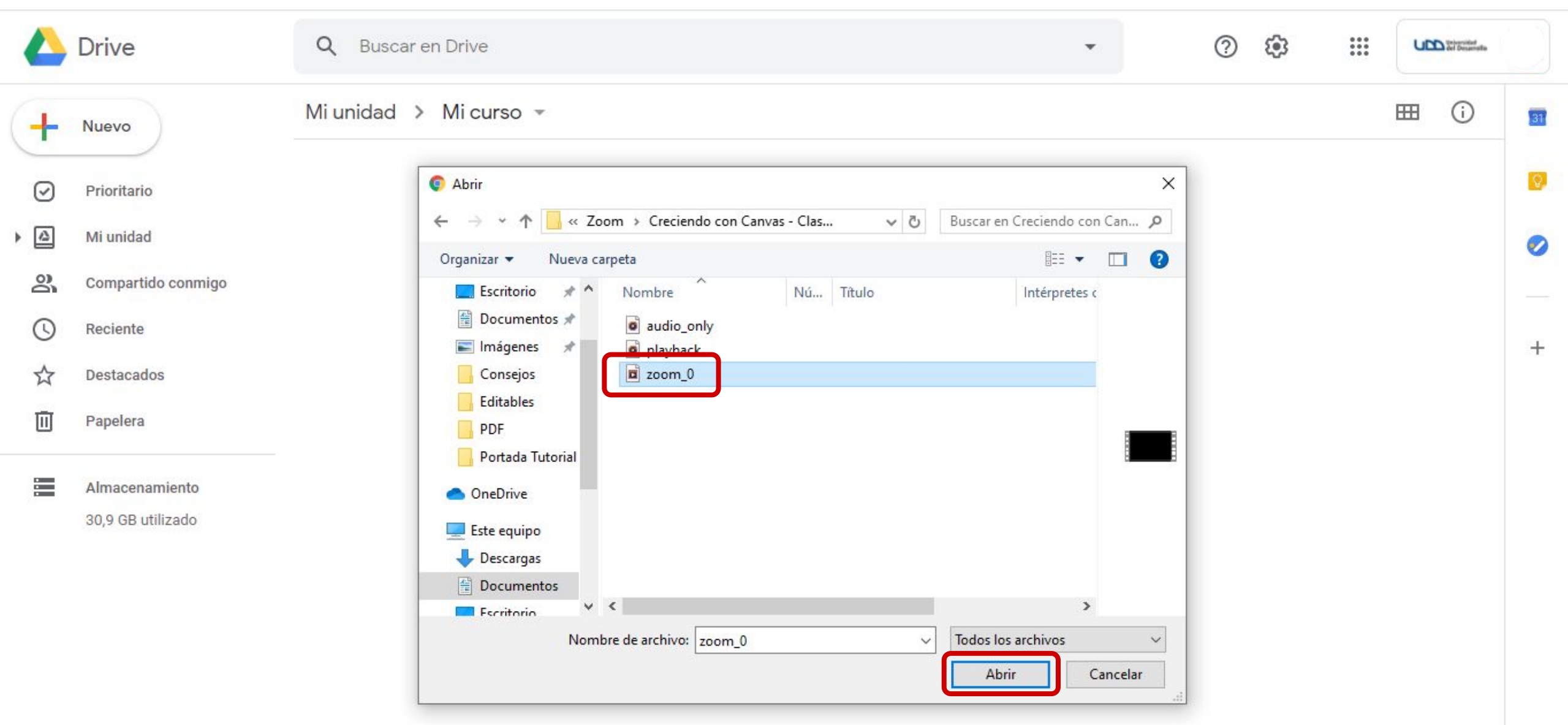

#### **PASO 9:**

Para renombrar el archivo, haz clic con el botón derecho sobre este y selecciona Cambiar nombre.

|            | Drive                               | <b>Q</b> Buscar en Drive |                                                                                                    | • ⑦                 |                   | Universidad<br>del Denamalia     |
|------------|-------------------------------------|--------------------------|----------------------------------------------------------------------------------------------------|---------------------|-------------------|----------------------------------|
| +          | Nuevo                               | Mi unidad > Mi curs      | O ▼                                                                                                    | ⇔ 2⁺ ⊚              | ▣ : ⊞             | () 🛐                             |
| $\bigcirc$ | Prioritario                         | Nombre 个                 | Abrir con                                                                                                    | Última modificación | Tamaño de archivo | 0                                |
| • @        | Mi unidad                           | zoom_0.mp4               | <u>은</u> + Compartir                                                                                                    | 11:37 уо            | 81 KB             | 0                                |
| 2<br>()    | Compartido conmigo<br>Reciente      |                          | <ul> <li>G⊃ Obtener enlace para compartir</li> <li>+ Añadir a espacio de trabajo &gt;</li> </ul>                                                       |                     |                   | -                                |
| ☆          | Destacados                          |                          | Mover a Añadir a Destacados                                                                                                    |                     |                   | +                                |
|            | Papelera                            |                          | 🖉 Cambiar nombre                                                                                                    |                     |                   |                                  |
|            | Almacenamiento<br>30,9 GB utilizado |                          | <ul> <li>Ver detalles</li> <li>Gestionar subtítulos</li> <li>Gestionar versiones</li> <li>Hacer una copia</li> <li>Notificar uso inadecuado</li> </ul> | So bo subido        | 1 alomanto        |                                  |
|            |                                     |                          | <ul><li>✓ Descargar</li><li>Ⅲ Quitar</li></ul>                                                                                                    | zoom_0.1            | mp4               | <ul> <li>×</li> <li>×</li> </ul> |

#### **PASO 10:**

El nombre del archivo debe ser el de la clase y contener la fecha en que fue dictada.

|   | Drive                               | <b>Q</b> Buscar en Drive |                                      | -               | 0            | ۵ 📖             | up | Distantial<br>No Deservato |   |
|---|-------------------------------------|--------------------------|--------------------------------------|-----------------|--------------|-----------------|----|----------------------------|---|
| + | Nuevo                               | Mi unidad 🔸 Mi curso 👻   |                                      | e               | °4 ©         |                 | ⊞  | (j)                        |   |
| Ø | Prioritario                         | Nombre 个                 | Propietario                          | Última modifica | ación        | Tamaño de archi | vo |                            | Ø |
| • | Mi unidad                           | Zoom_0.mp4               | уо                                   | 11:46 yo        |              | 81 KB           |    |                            | 0 |
| 3 | Compartido conmigo                  | C                        |                                      |                 |              |                 |    |                            |   |
| 0 | Reciente                            |                          | Cambiar nombre                       | ×               |              |                 |    |                            | + |
| ☆ | Destacados                          |                          | Compartir mi clase en Zoom_25/03.mp4 |                 |              |                 |    |                            |   |
|   | Papelera                            |                          | CANCELAR                             | AR              |              |                 |    |                            |   |
|   | Almacenamiento<br>30,9 GB utilizado |                          |                                      |                 |              |                 |    |                            |   |
|   |                                     |                          |                                      |                 |              |                 |    |                            |   |
|   |                                     |                          |                                      |                 | Se ha subido | 1 elemento      |    | ~                          | × |
|   |                                     |                          |                                      |                 | zoom_0.r     | np4             |    | 0                          | 2 |

#### **PASO 11:**

Cuando termines de modificar el nombre, presiona el botón Aceptar.

|   | Drive              | <b>Q</b> Buscar en Drive |                                      | •                   | 0 \$             | III (4 | the Deservation |    |
|---|--------------------|--------------------------|--------------------------------------|---------------------|------------------|--------|-----------------|----|
| + | Nuevo              | Mi unidad 🔸 Mi curso 👻   |                                      | ලා දු*              | o ii :           |        | (j)             | 37 |
| 0 | Prioritario        | Nombre 个                 | Propietario                          | Última modificación | Tamaño de ar     | rchivo |                 | Ø  |
| • | Mi unidad          | Zoom_0.mp4               | уо                                   | 11:46 yo            | 81 KB            |        |                 | 0  |
| 3 | Compartido conmigo |                          |                                      |                     |                  |        |                 |    |
| 0 | Reciente           |                          | Cambiar nombre ×                     |                     |                  |        |                 | +  |
| ☆ | Destacados         |                          | Compartir mi clase en Zoom_25/03.mp4 |                     |                  |        |                 |    |
|   | Papelera           |                          | CANCELAR ACEPTAR                     |                     |                  |        |                 |    |
|   | Almacenamiento     |                          |                                      |                     |                  |        |                 |    |
|   | 30,9 GB utilizado  |                          |                                      |                     |                  |        |                 |    |
|   |                    |                          |                                      |                     |                  |        |                 |    |
|   |                    |                          |                                      | Se ha su            | ubido 1 elemento |        |                 | ×  |
|   |                    |                          |                                      | 200                 | m_0.mp4          |        |                 | 0  |

Ahora te mostraremos cómo compartir desde el curso en Canvas el archivo con la grabación que previamente has subido a Google Drive.

#### **PASO 12:**

Dirigirte a la sección de módulos del curso y agrega un nuevo ítem al módulo haciendo clic en el símbolo de +.

| u DD                       |  |
|----------------------------|--|
| Cuenta                     |  |
| ریک<br>Tablero             |  |
| Cursos                     |  |
| Calendario                 |  |
| )<br>Bandeja de<br>entrada |  |
| Commons                    |  |
| ?<br>Ayuda                 |  |
|                            |  |

 $\leftarrow$ 

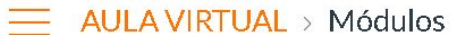

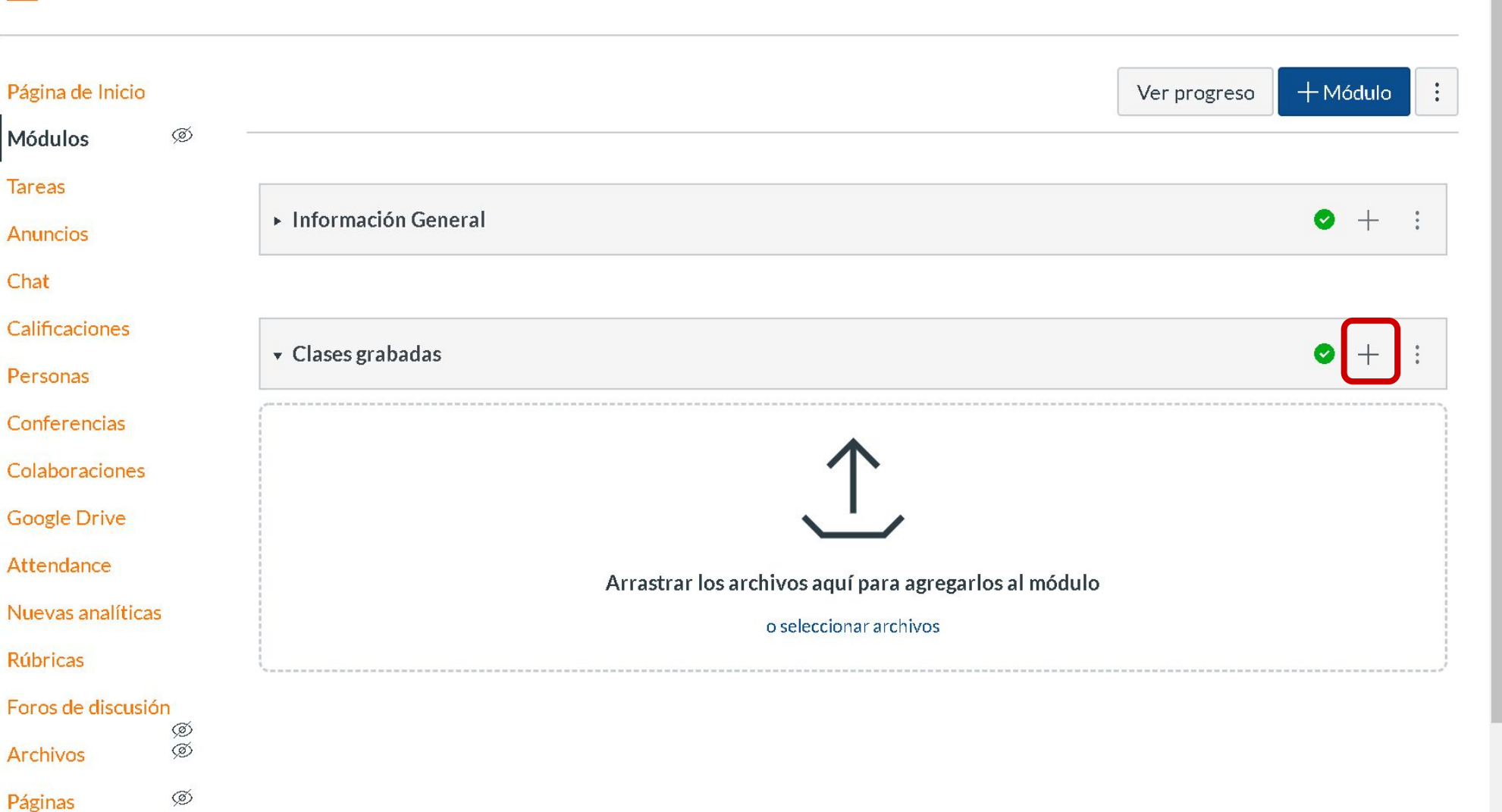

Programa del curso

a

#### **PASO 13:**

En Agregar elige de la lista Herramienta Externa.

#### AULA VIRTUAL > Módulos

|                | Página de Inicio<br>Agregar item a Clases grabadas                                                                                 | ×    | progreso | + Módulo | : |
|----------------|----------------------------------------------------------------------------------------------------|------|----------|----------|---|
| rio<br>de<br>a | Tareas   Anuncios   Agregar   Tarea   Chat   Calificaciones   Personas   2   Tareas   Conferencias   Colaboraciones   Google Drive | •    |          | ● +      | : |
|                | Attendance Colocación de sangría:   Nuevas analíticas   Rúbricas   Foros de discusión   Archivos   Páginas                         | item |          |          |   |

#### **PASO 14:**

En el listado de aplicaciones más abajo selecciona Google Drive, seguido de Agregar item.

×

-

progreso

⊘ + :

⊘ + :

| u DD                       |  |
|----------------------------|--|
| Cuenta                     |  |
| CD<br>Tablero              |  |
| Cursos                     |  |
| Calendario                 |  |
| )<br>Bandeja de<br>entrada |  |
| <b>G</b><br>Commons        |  |
| ?<br>Ayuda                 |  |
|                            |  |
|                            |  |

#### AULA VIRTUAL > Módulos

Agregar item a Clases grabadas

| Atte<br>A ver            | ndance<br>y handy tool for creating seating charts and keeping track of attendance.                                                                                                    | * |
|--------------------------|----------------------------------------------------------------------------------------------------|---|
| Chat<br>A ver            | t Tool<br>y handy tool for hosting live chat sessions.                                                                                                    |   |
| Curr<br>Cone             | t <mark>iculum Builder</mark><br>cta con los recursos de la biblioteca y crea listas de lecturas para los estudiantes                                                                                                    |   |
| Esca                     | la de notas                                                                                                    |   |
| Goog<br>Allow            | g <mark>le Drive</mark><br>s you to pull in documents from Google Drive to Canvas                                                                                                    |   |
| Inter<br>Increa<br>stude | ractive Document Q<br>ase student engagement before class with inline questions and discussion With this tool teachers can upload documents for<br>nts to read in preparation for class. Teachers can add discussion topics or practice questions to guide students in their | • |
| RL:                      |                                                                                                    |   |
|                          |                                                                                                    |   |

Módulos

#### **PASO 15:**

#### En caso de ser la primera vez utilizando esta integración te pedirá Autorizar.

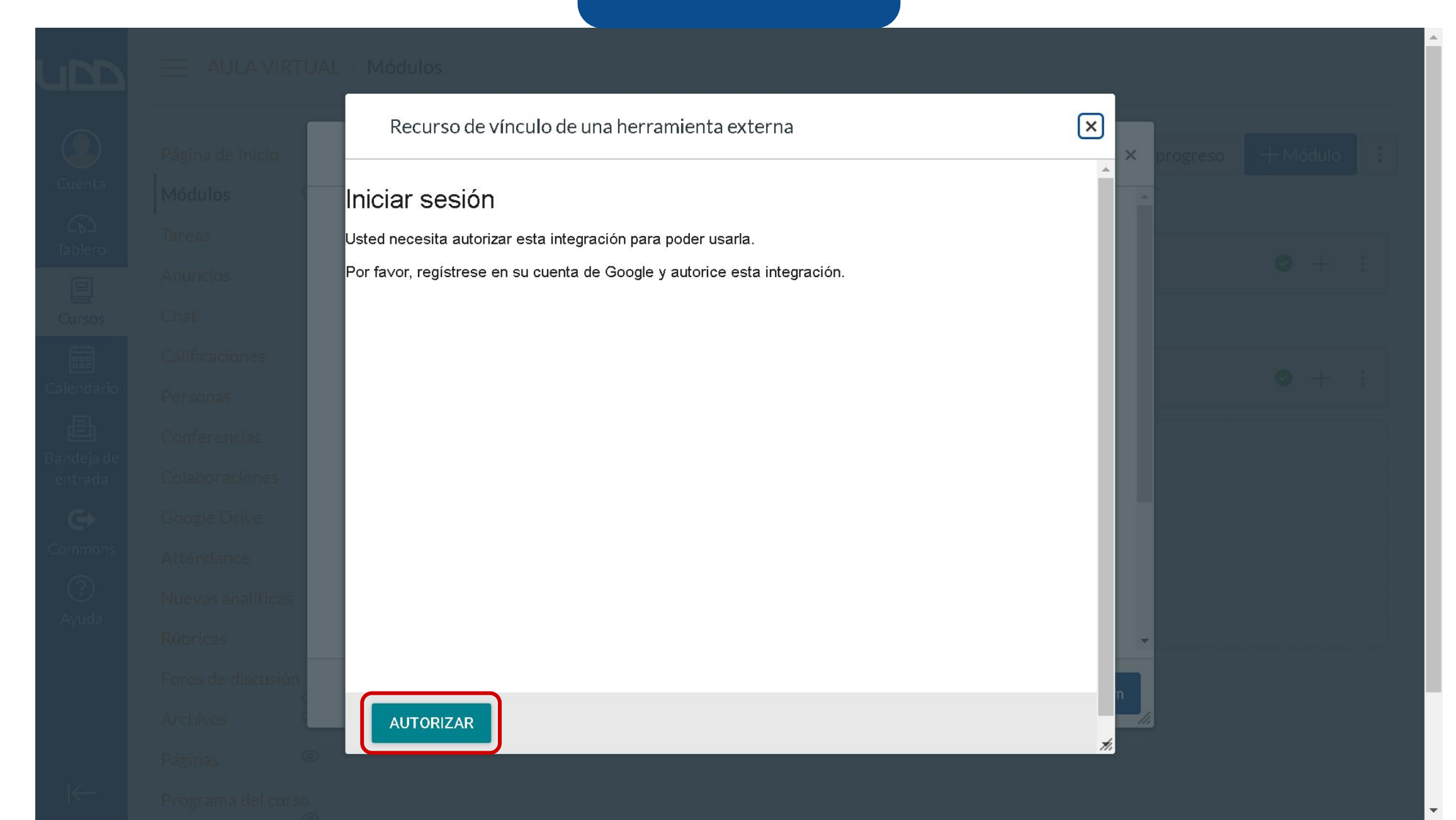

#### **PASO 16:**

# Se abrirá una nueva pestaña en donde debes seleccionar tu cuenta de correo institucional.

| Elige una cuenta de udd.cl<br>para ir a Google Drive LTI by Canvas                                                                                          |
|----------------------------------------------------------------------------------------------------|
| canvas udd .<br>canvas@udd.cl                                                                                                    |
| Osar otra cuenta Para continuar, Google compartirá tu nombre, dirección de correo electrónico, preferencia de idioma y foto de perfil.                      |
| con Google Drive LTI by Canvas. Antes de usar Google<br>Drive LTI by Canvas, revisa su <b>Política de Privacidad</b> y<br><b>Condiciones del Servicio</b> . |

#### **PASO 17:**

A continuación, haz clic en Permitir.

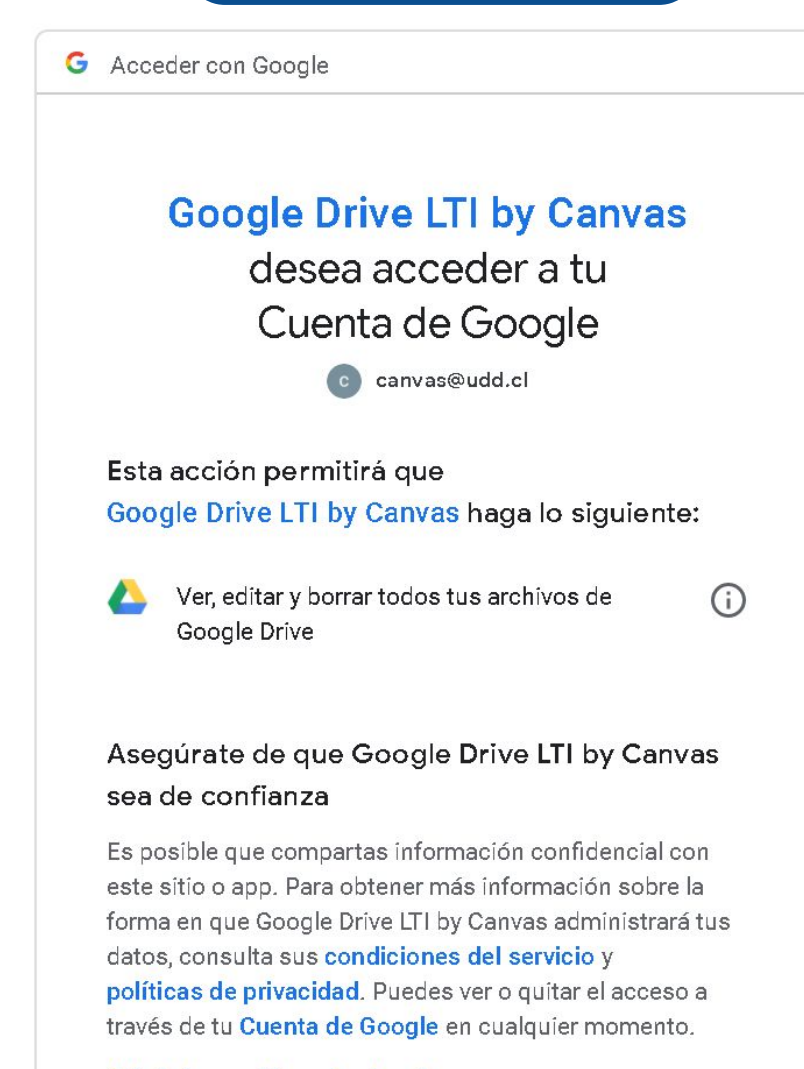

Más información sobre los riesgos

Cancelar

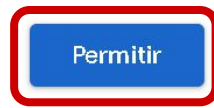

Ŧ

#### **PASO 18:**

Ahora tendrás acceso al contenido de tu cuenta de Google Drive.

#### AULA VIRTUAL - Modulas

|  | Recurso de vínculo de una herramienta externa | Xer progreso + M6dülo i |
|--|-----------------------------------------------|-------------------------|
|  | Search                                        |                         |
|  | Carpetas                                      | <b>6</b> + 3            |
|  | CLASES-GRABADAS                               | > 0 1                   |
|  | Universidad del Desarrollo                    | >                       |
|  | Archivos                                      |                         |
|  | participants 0825/613258                      |                         |
|  | Julio 27, Lunes 17:26                         |                         |
|  | UNIDAD I<br>Julio 08, Miércoles 17:05         |                         |
|  |                                               |                         |
|  | Julio 08, Miércoles 17:07                     |                         |
|  | ENVIAR                                        |                         |
|  |                                               |                         |

#### **PASO 19:**

# Ahora debes seleccionar el archivo de la clase grabada seguido del botón Enviar.

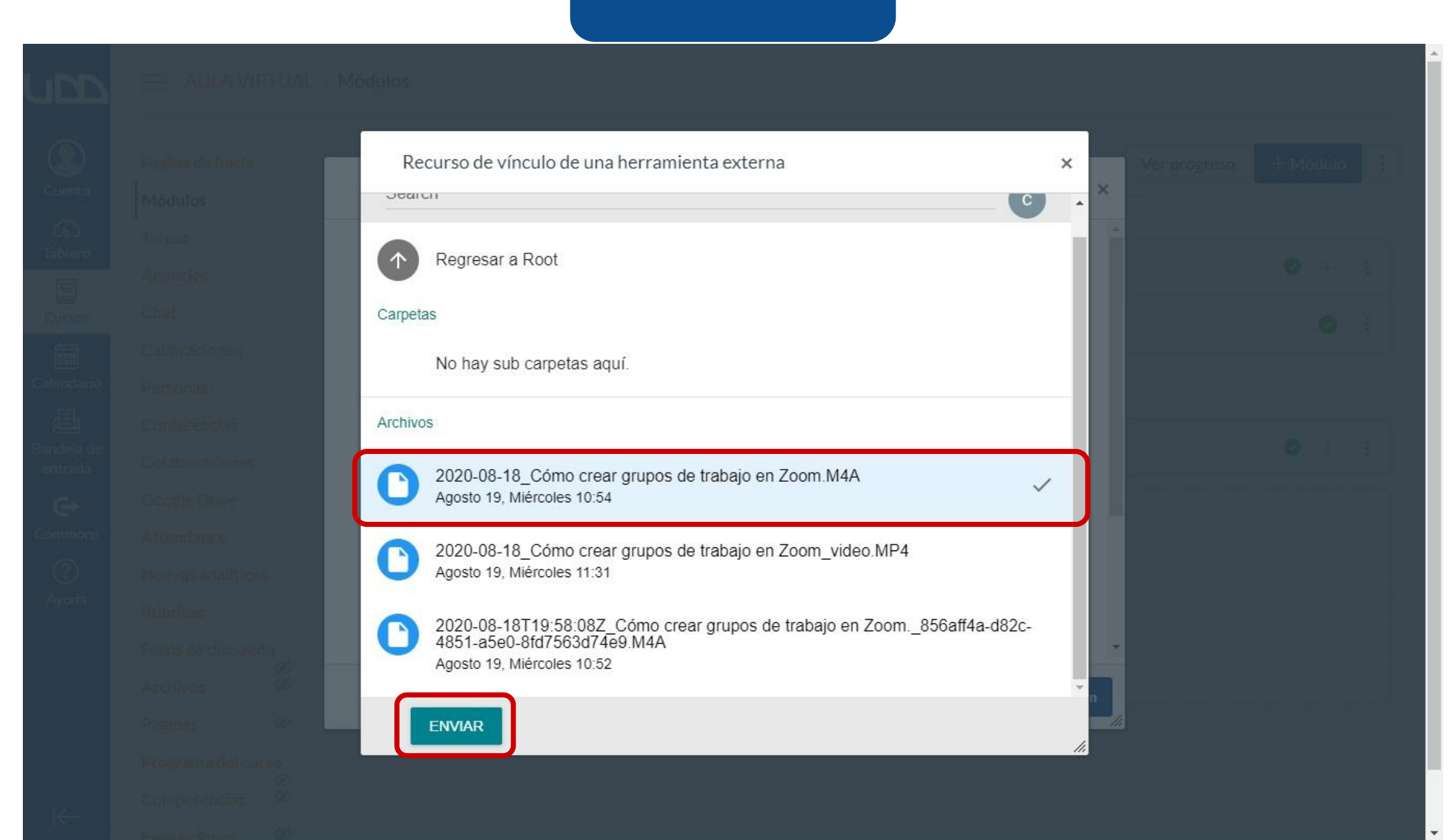

#### **PASO 20:**

Edita el nombre y marca la casilla Cargar en una pestaña nueva, por último, haz clic en Agregar item.

| upp     |
|---------|
|         |
|         |
| Cursos  |
|         |
|         |
| entrada |
|         |
|         |

|         | Agregar item a Clases grabadas                                                                                                    | ×    | Ver progreso | + Mód | ulo |  |
|---------|----------------------------------------------------------------------------------------------------|------|--------------|-------|-----|--|
| Módulos |                                                                                                    |      |              |       |     |  |
|         | A very handy tool for hosting live chat sessions.                                                                                                    | 1    |              |       |     |  |
|         | Conecta con los recursos de la biblioteca y crea listas de lecturas para los estudiantes                                                                                                    |      |              | 0     | L 3 |  |
|         | Escala de notas                                                                                                    |      |              |       |     |  |
|         | Google Drive Q<br>Allows you to pull in documents from Google Drive to Canvas                                                                                                    |      |              | (     |     |  |
|         | Interactive Document Q                                                                                                    |      |              |       |     |  |
|         | Increase student engagement before class with inline questions and discussion With this tool teachers can upload documents for students to read in preparation for class. Teachers can add discussion topics or practice questions to guide students in their | 4    |              |       |     |  |
|         |                                                                                                    |      |              |       |     |  |
|         | URL: https://google-drive-lti-lad-prod.                                                                                                    | - 1  |              | 0     |     |  |
|         | Nombre de la página: Clase 1                                                                                                    | - 1  |              |       | ) : |  |
|         | 🗹 Cargar en una pestaña nueva                                                                                                    |      |              |       |     |  |
|         | Colocación de sangría: No colocar sangría 🗸                                                                                                    | - 1  |              |       | 2   |  |
|         |                                                                                                    |      |              |       |     |  |
|         | n                                                                                                    | ×    |              |       |     |  |
|         | Cancelar Agregar                                                                                                    | item |              |       |     |  |
|         | ø                                                                                                    |      |              |       |     |  |
|         |                                                                                                    |      |              |       |     |  |
|         |                                                                                                    |      |              |       |     |  |
|         |                                                                                                    |      |              |       |     |  |
|         |                                                                                                    |      |              |       |     |  |

#### **PASO 21:**

La clase se agregará al final del módulo. Sin embargo, podrás arrastrarla al lugar que prefieras.

| Página de Ir       | nicio    |                                                       | Ver progreso | + Мо́ | idulo |   |
|--------------------|----------|-------------------------------------------------------|--------------|-------|-------|---|
| Módulos            |          |                                                       |              |       |       |   |
| Tareas             |          |                                                       |              |       |       |   |
| Anuncios           |          | Información General                                   |              | 0     | +     | * |
| Chat               |          | 🔢 🔗 Curriculum Builder                                |              |       | 0     | • |
| Calificacion       | es       |                                                       |              |       |       |   |
| Personas           |          |                                                       |              |       |       |   |
| Conferencia        | as       |                                                       |              | 0     | +     | • |
| Colaboraciones     |          |                                                       |              |       | 1     |   |
| Google Drive       |          | # 2020-08-18_Cómo crear grupos de trabajo en Zoom.M4A |              |       | 0     | • |
| Attendance         |          | II & Clase 1                                          |              |       | 0     | : |
| Nuevas ana         | líticas  |                                                       |              |       |       | · |
| Rúbricas           |          |                                                       |              |       |       |   |
| Foros de discusión |          |                                                       |              |       |       |   |
| Archivos           | Ś        |                                                       |              |       |       |   |
| Páginas            | Ø        |                                                       |              |       |       |   |
| Programa d         | el curso |                                                       |              |       |       |   |

a

#### **PASO 22:**

Recuerda publicar la clase para que los estudiantes la puedan ver.

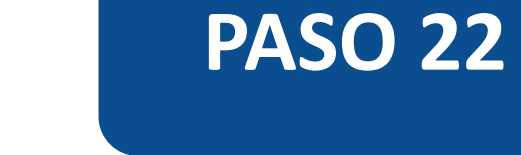

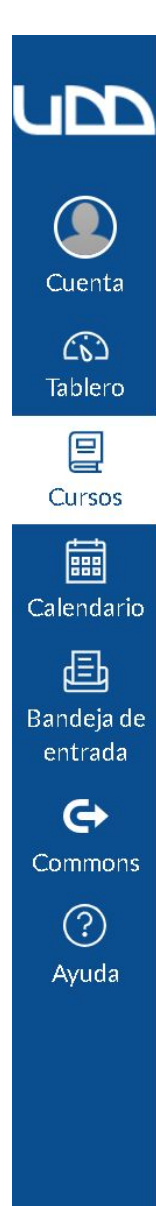

 $\left|\leftarrow\right|$ 

| Página de Inicio  | icio                                                    |  | + Мб | :        |   |
|-------------------|---------------------------------------------------------|--|------|----------|---|
| Módulos           |                                                         |  |      |          |   |
| Tareas            |                                                         |  |      |          |   |
| Anuncios          | 🗄 🔻 Información General                                 |  | 0    | +        | : |
| Chat              | 🗄 🔗 Curriculum Builder                                  |  |      | 0        | : |
| Calificaciones    |                                                         |  |      |          |   |
| Personas          |                                                         |  |      |          |   |
| Conferencias      | 🗄 👻 Clases grabadas                                     |  | 0    | +        | • |
| Colaboraciones    |                                                         |  |      | Į.       | • |
| Google Drive      | 🗒 🛷 2020-08-18_Cómo crear grupos de trabajo en Zoom.M4A |  |      | <u> </u> | 5 |
| Attendance        | ii 🖉 Clase 1                                            |  | Pu   | iblicado | : |
| Nuevas analíticas |                                                         |  |      |          | J |
| Rúbricas          |                                                         |  |      |          |   |

Foros de discusión Ø Ø Archivos Ø Páginas Programa del curso (de \*

# Universidad del Desarrollo

Centro de Innovación Docente

Para más tutoriales, visita: auladigital.udd.cl

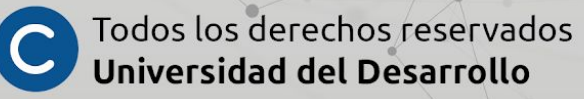